# 【BYOD 端末用】イメージスキャナ利用手順書

作成日:2025/03/31

#### 持ち込み PC を接続して使用する場合

→イメージスキャナ接続用 USB ケーブルを、常設 PC から抜いて、持ち込み PC に接続し、1. はじめにから実施します。

### イメージスキャナ隣の常設 PC から利用する場合

→3. スキャン手順から実施します。

# 1. はじめに

イメージスキャナ (DS-70000) を利用される方 →2. <u>ドライバーインストール手順</u>から実施

既にイメージスキャナ (DS-70000) を利用したことがある方 →3. スキャン手順から実施

## 2. ドライバーインストール手順

Web ブラウザを立ち上げ、以下 URL ヘアクセスします。
 <u>https://www.epson.jp/support/portal/download/ds-70000.htm</u>
 ※QR コードでアクセスする際は以下の QR コードを読み取り

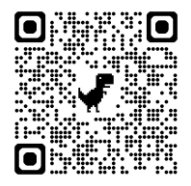

2

#### 「OS を選びなおす」をクリックします。

| DS-70000                                                                                                    | ドライバー・ソ                       | フトウェアダウ            | ンロード                           | 型番検索 例) EP-88                    | 35AW         Q 検索           ● 仕様表を見る |
|----------------------------------------------------------------------------------------------------|-------------------------------|--------------------|--------------------------------|----------------------------------|--------------------------------------|
| S.                                                                                                    | <b>発売日</b><br>2012年8月         | 修理対応期限 6           | ) 初期保護<br>出引                   | 亚区分 @<br>最修理                     | 初期保証期間<br>⑥ヶ月                        |
| お知らせ                                                                                                    |                               |                    |                                |                                  |                                      |
| 2023年12月5日 > W                                                                                                    | ndows 11 および macOS Son        | oma (14.x)へ移行をご検討・ | Pのお客様へ                         |                                  |                                      |
| サポートメニュー<br>一覧                                                                                                    | ドライバー・ソフト<br>ウェアダウンロード        | 困った時・使い方・<br>操作方法  | お問い合わせ                         | 修理・保守・<br>導入支援情報                 | 消耗品情報                                |
| <ul> <li>ドライバー・ソフトウェア一覧</li> <li>ダウンロードしたいドライバー・ソフトウェアのOSのバージョンを選択してください。(注)対応していないOSは表示されません。</li> <li>&gt; OS機能方法</li> </ul> |                               |                    |                                |                                  |                                      |
| OSを選びなおす                                                                                                    |                               |                    |                                |                                  | +                                    |
| <b>アイコンについて</b><br>MyEPSONページ<br>ソフトウェアページ                                                                                     | MyEPSONに移動します<br>ソフトウェアページに移動 | (要会員登録)<br>助します    | ご室内ページ<br>EpsonPartner'sNetページ | ご室内ページに移動し<br>EpsonPartner'sNetペ | ます<br>一ジに移動します                       |

③ 「Windows」タブが選択されていることを確認し、ご利用の OS(Windows11、Windows10 64bit 版) を選択 し、「選択した OS を決定する」をクリックします。

| 🛃 ドライバー・ソフトウェアー                                                           | <u>گ</u>               |                        |  |  |  |
|---------------------------------------------------------------------------|------------------------|------------------------|--|--|--|
| ダウンロードしたいドライバー・ソフトウェアのOSのバージョンを選択してください。(注)対応していないOSは表示されません。<br>> OS確認方法 |                        |                        |  |  |  |
| OSを選びなおす                                                                  |                        | _                      |  |  |  |
| Windows                                                                   | Windows Server         | Macintosh              |  |  |  |
| O Windows 11                                                              | 〇 Windows 10 64bit版    | 〇 Windows 10 32bit版    |  |  |  |
| 〇 Windows 8/8.1 64bit版                                                    | 〇 Windows 8/8.1 32bit版 | 〇 Windows 7 64bit版     |  |  |  |
| ○ Windows 7 32bit版                                                        | 〇 Windows Vista 64bit版 | 〇 Windows Vista 32bit版 |  |  |  |
| O Windows XP x64 Edition                                                  | O Windows XP           |                        |  |  |  |
|                                                                           | ● 選択したOSを決定する          |                        |  |  |  |

 ④ 少し下にスクロールし、「ドライバー」の項目の「Epson Scan2(64 ビット対応 スキャナードライバー)」の右側にある 「ダウンロードに進む」をクリックします。

| ドライバー・ソフトウェア(Windows 11)                                             |   |           |  |
|----------------------------------------------------------------------|---|-----------|--|
| │ 一括インストールツール                                                        |   |           |  |
| Epson Web Installer                                                  |   |           |  |
| ドライバー、ユーティリティー等の必要なソフトウェアをまとめてインストー<br>ルします。インストール時にインターネット接続が必要です。  | Ð | ダウンロードに進む |  |
| バージョン:5.0<br>最終更新日:2024年11月11日                                       |   |           |  |
| ドライバー                                                                |   |           |  |
| Epson Scan 2(64ビット対応 スキャナードライバー)                                     |   |           |  |
| お手持ちの製品を対応環境でお使い頂くために必要なドライバーです<br>バージョン:6.7.64.0<br>最終夏新日:2024年2月7日 | 0 | ダウンロードに進む |  |
| FDSON Scan (フキャナードライバー)                                              |   |           |  |
| お手持ちの製品を対応環境でお使い頂くために必要なドライバーです                                      | Ø | ダウンロードに進む |  |
| バージョン:5.3.2.2<br>最終更新日:2020年8月31日                                    |   |           |  |

⑤ 「使用許諾書に同意してダウンロード」をクリックします。

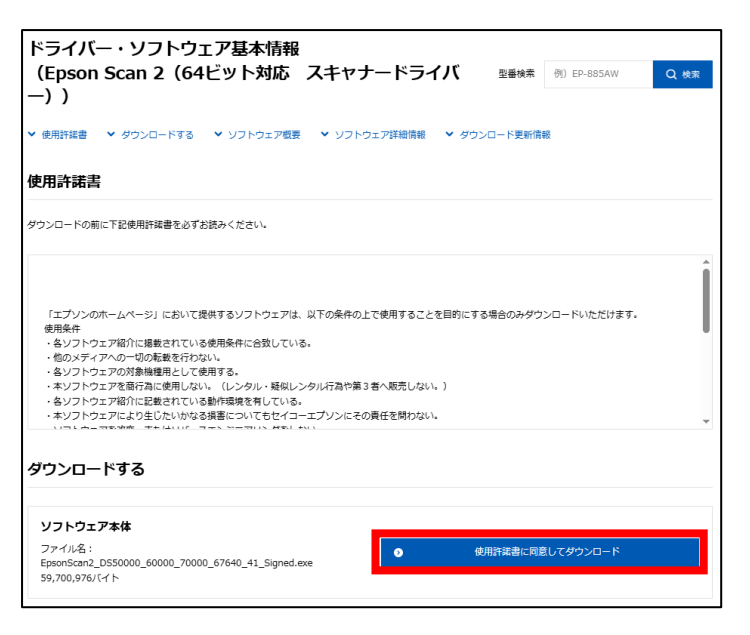

6 ダウンロードが開始されるので、完了後に画面右上に表示されている.exe ファイルをクリックします。

| ← → C 😁 epson.jp/dl_soft/readme/40045.htm | ۹ 🕁 🖸                                                             | *         | 0  | : |
|-------------------------------------------|-------------------------------------------------------------------|-----------|----|---|
| א א א א א א א א א א א א א א א א א א א     | 最近のダウンロード履歴                                                       | $\otimes$ |    |   |
| ドライバー・ソフトウェア基本情報                          | EpsonScan2_DS50000_60000_70000<br>40_41_Signe.exe<br>56.9 MB • 完了 | _676      |    |   |
| (Epson Scan 2 (64ビット対応 スキャナートラ-<br>-))    | すべてのダウンロード履歴                                                      | Ľ         | 検索 | ' |

⑦ 以下の画面が表示されたら「はい」をクリックします。

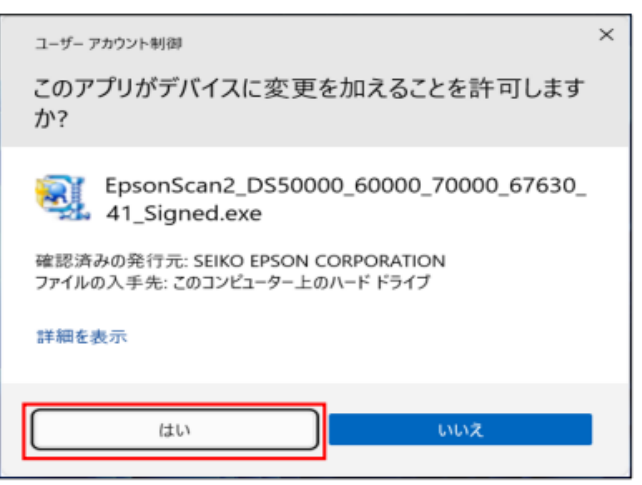

⑧ 以下の画面が表示されるため、「次へ」をクリックします。

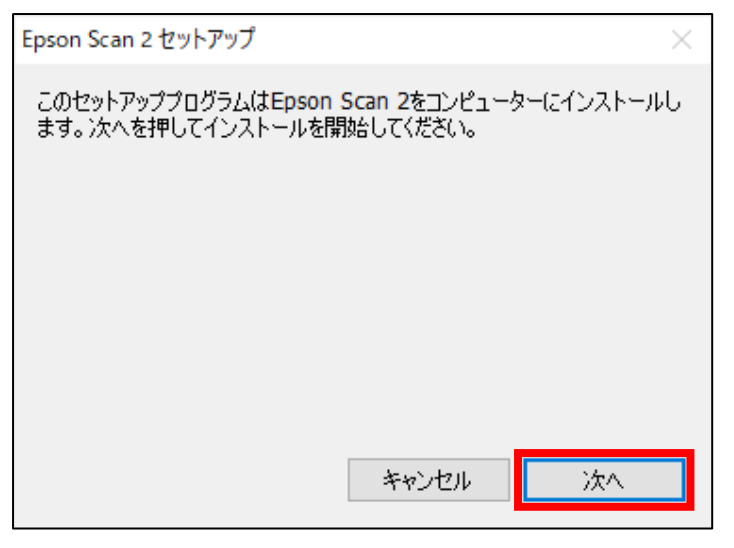

⑨ ソフトウェア使用許諾の画面が表示されるため、「使用規約に同意して、セットアップを続けます。」にチェックを入れ、「次 へ」をクリックします。

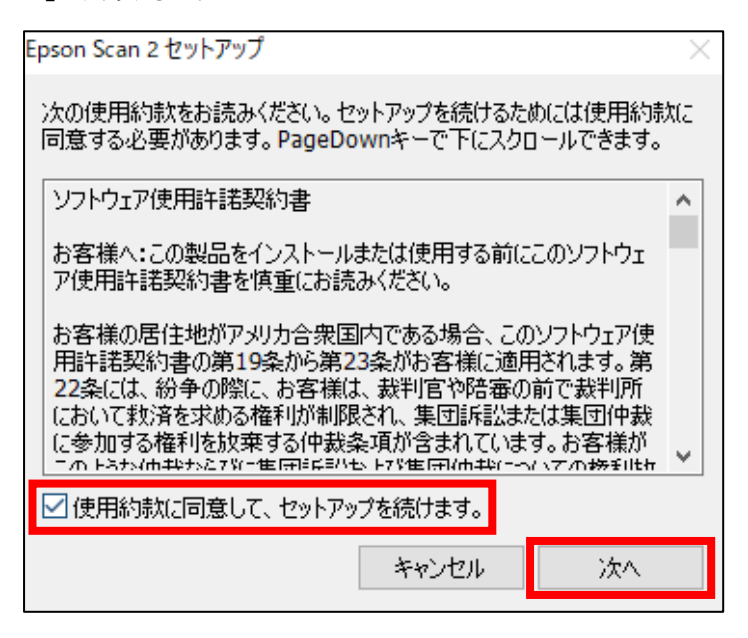

10 暫くすると以下の画面が表示されるため、終了をクリックします。

| an 2 セットアップ<br>Scan 2のインストールが完了しました。終了ボタンを押した後、 | ×<br>v |
|-------------------------------------------------|--------|
| ニュアルの説明にしたがってスキャナーをコンピューターに接続してください。            | •      |
|                                                 |        |
|                                                 |        |
|                                                 |        |
| 終了                                              |        |

# 3. スキャン手順

- ① 原稿ガラスもしくは原稿送り装置に紙をセットします。
- ② PC 端末とスキャナー本体を USB で接続します。

【初めて接続する時の注意点】

初めて接続した場合、Windows がドライバーをインターネット上で探し出すのに**約 3~5 分ほど**かかります。 (その間、タスクバーまたはタスクトレイにアイコンが表示されます。)

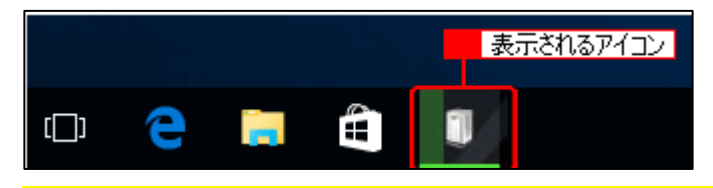

この動作中に、USB ケーブルの抜き差しを行うと、「不明なデバイス」となり、スキャナーが認識されなくなります。 スキャナーが認識されない場合は、Epson Scan 2 のアンインストール(を行い、再度インストールを行って下さい。

③ 「Epson Scan 2」を起動します。

| E |                      |
|---|----------------------|
|   | EPSON                |
|   | Epson Scan 2         |
| E | Epson Scan 2ユーティリティー |

④「スキャナーの設定」画面が表示される場合は、機種名を選択し、「OK」ボタンをクリックします。
 「スキャナーの設定」画面が表示されない場合は、次の手順⑤に進みます。

| スキャナーの設定 |                            |        | ×     |
|----------|----------------------------|--------|-------|
| 名前       | 機種                         | 接続アドレス |       |
| USB      | EPSON DS-50000/60000/70000 | USB    |       |
|          |                            |        |       |
|          |                            |        |       |
|          |                            |        |       |
|          |                            |        |       |
|          |                            |        |       |
| 追加 削除    |                            | [      | 更新    |
| ●編集を許可   |                            |        |       |
|          |                            |        |       |
| 0        |                            | ОК     | キャンセル |

⑤ 「保存場所」を任意の場所に指定し、「スキャン」をクリックすると画像が保存されます。

| Z Epson Scan 2 —                      | 0    | ×             |
|---------------------------------------|------|---------------|
| スキャナー: EPSON DS-50000/60000/70000(USE | 3)   | ~             |
| お気に入り設定:現在の設定                         |      | ~             |
| *チインドエキ* : *チ                         |      | ~             |
| 基本設定 拡張設定                             |      |               |
| 取り込み装置: 自動検知                          | ~    |               |
| 読み取り面:「片面                             | ~    |               |
| 原稿サイズ:自動検知                            |      |               |
| イメージタイプ: モノクロ                         | ~    |               |
| 解像度: 200 ~ dpi                        |      |               |
| 貼り合わせ: なし                             | ×    |               |
| 0°                                    | ~    |               |
| 書類の傾き補正: なし                           | ~    |               |
| □スキャン後にページを追加・編                       | Ψ.   |               |
| 白紙ページ除去: なし                           | ~    |               |
| 重送検知:なし                               | ~    |               |
|                                       |      |               |
| 保存形式: PDF                             |      | $\overline{}$ |
| 保存ファイル名: img20240308_15062308.pdf     |      | 5             |
| 保存場所: ドキュメント                          |      | $\overline{}$ |
| -21/נ2-                               | スキャン |               |